## **EPX-10**

## **Standalone Proximity**

- Operating voltage 12Vdc
- ABS plastic
- Allows up to 2000 users
- Weather resistant: IP67
- Infrared programmer

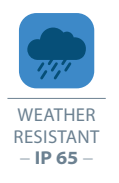

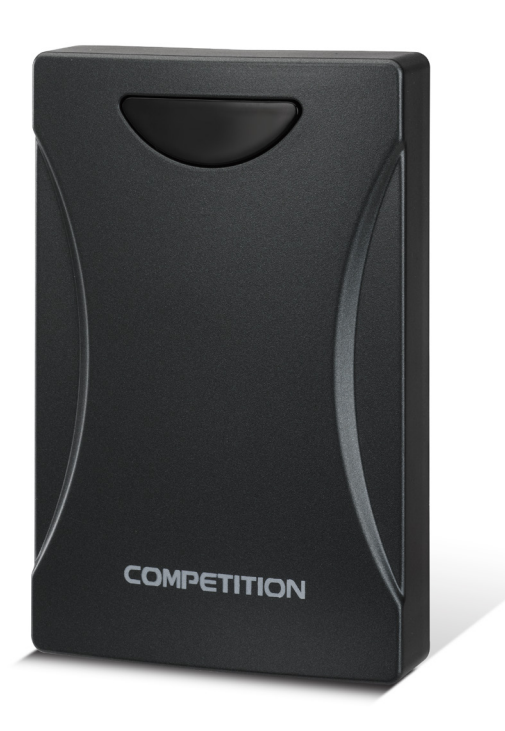

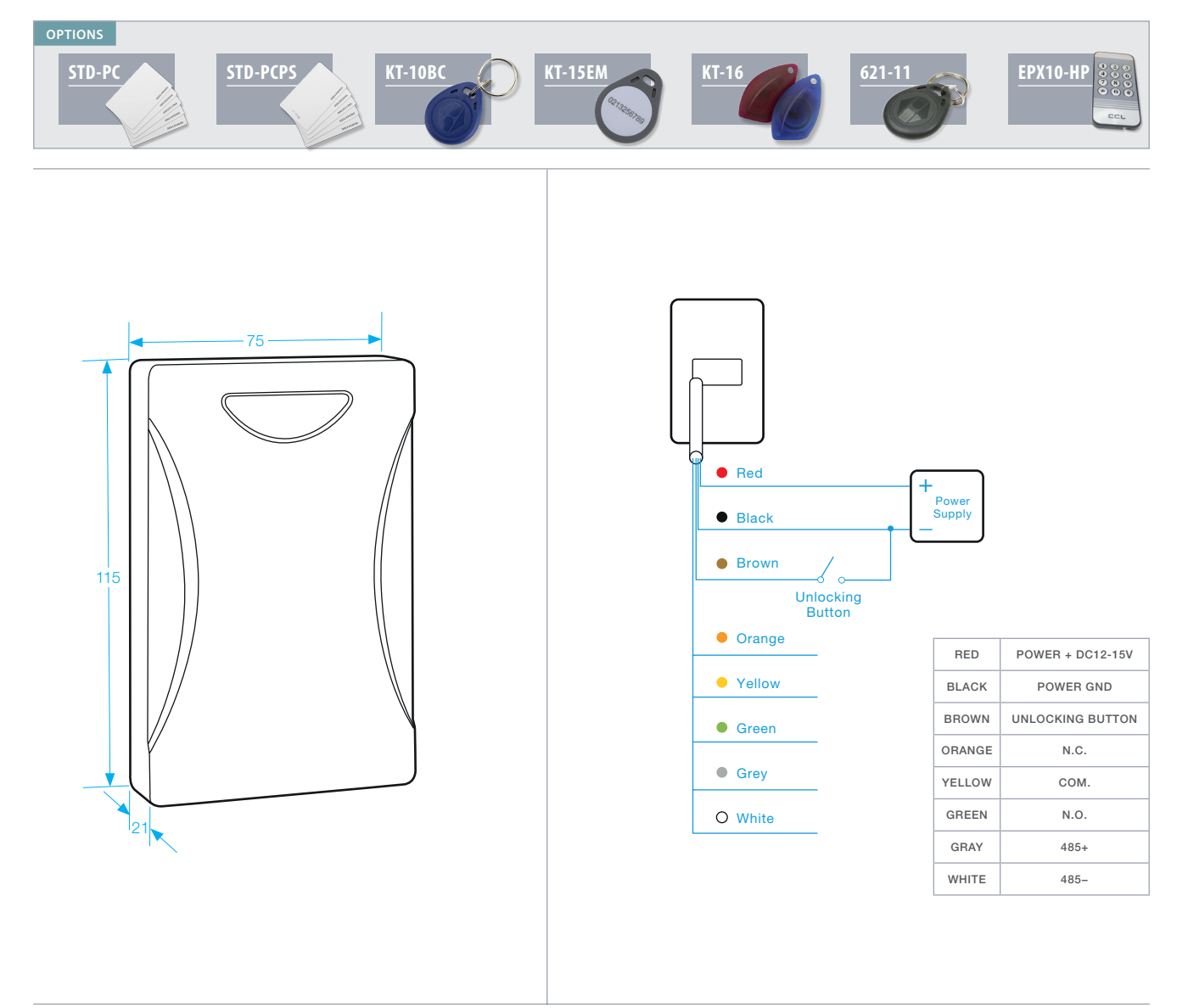

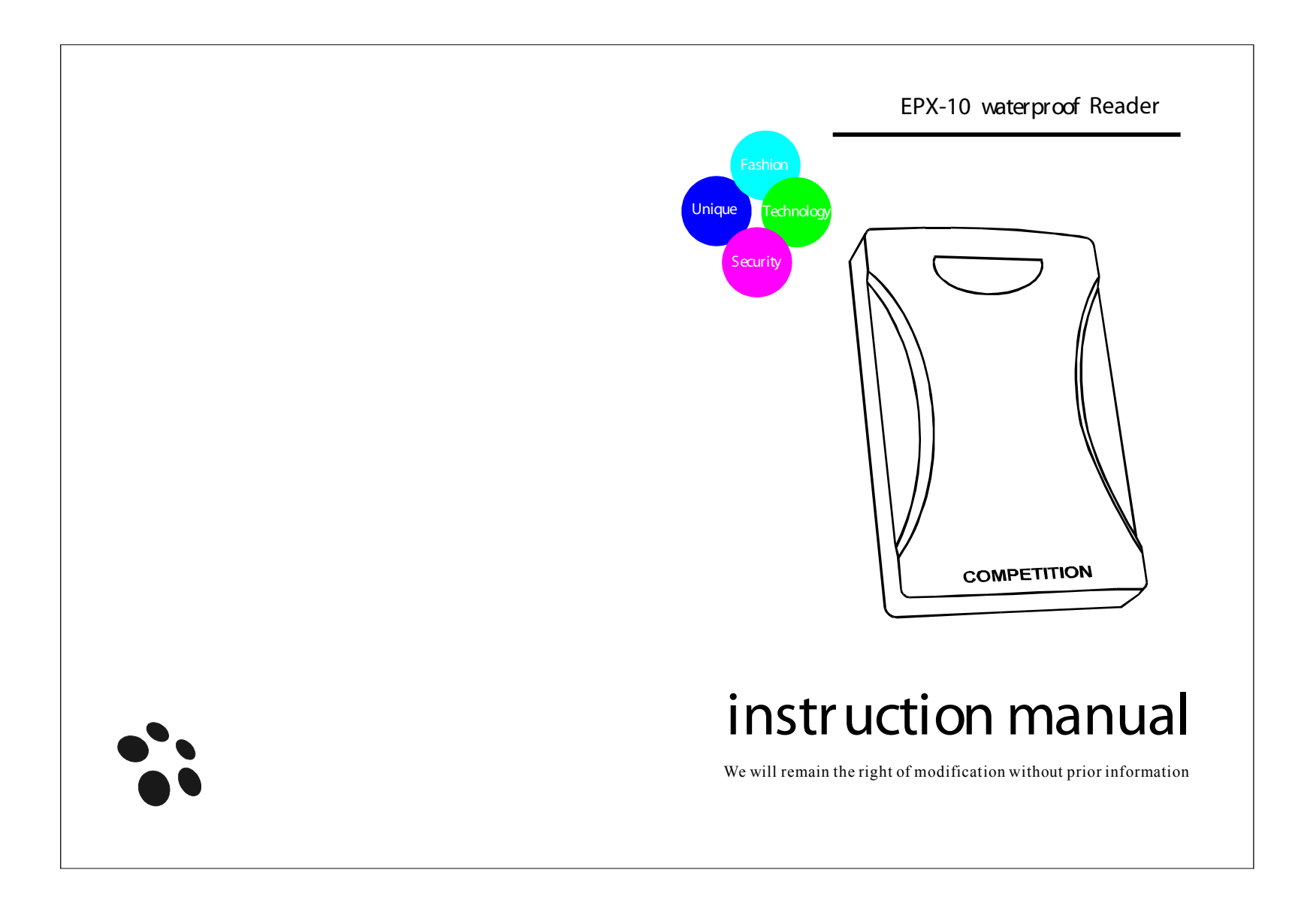

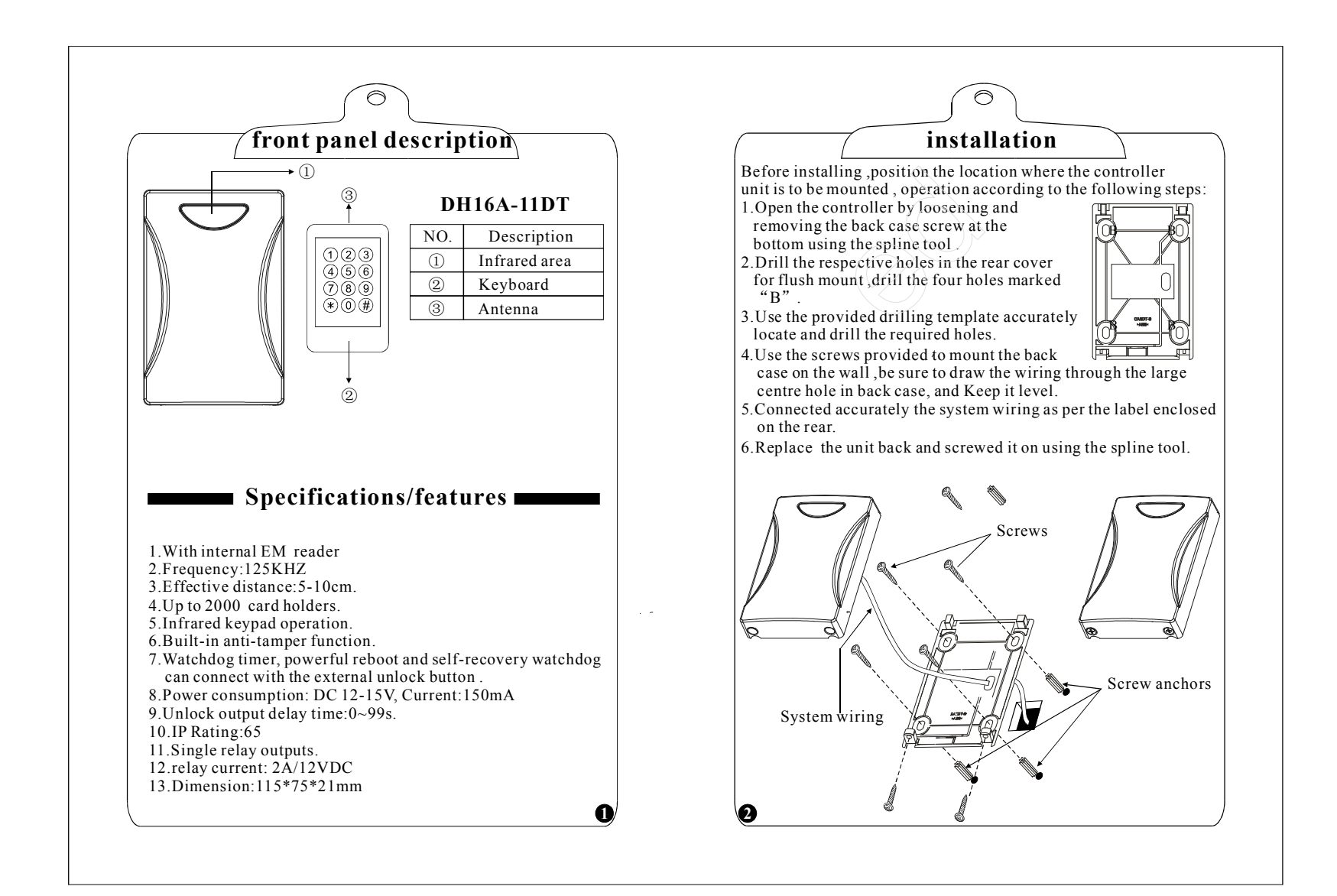

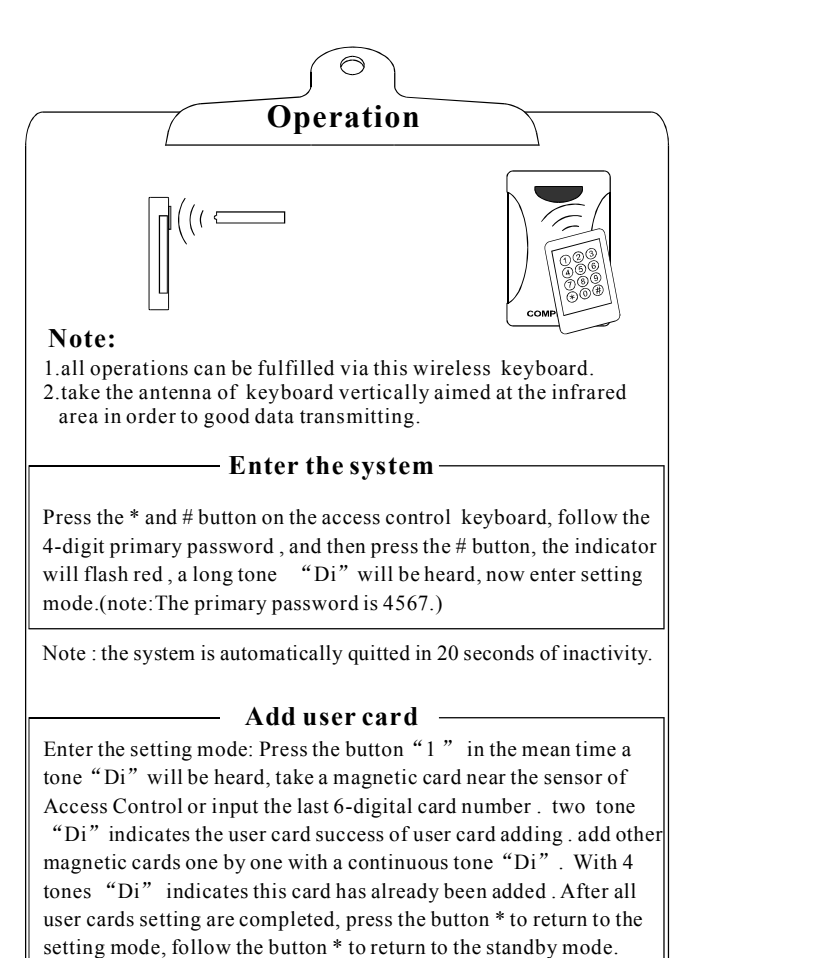

Note:Record the series numbers of these user cards.

## — Delete user card

Enter the setting mode: Press the button "2" in the mean time a tone "Di" will be heard, take a magnetic card near the sensor of Access Control or input the last 6-digital card number. Two tone "Di" indicates the success of user card deleting .Delete other user cards one by one with a continuous voice "Di". The 4 tones "Di" indicates this card has already been deleted. After all user cards deleting are completed, press the button \* to return to the setting mode, follow the button \* to return to the standby mode.

## - Delete all cards

Enter the setting mode. Press the button "9" in the mean time a tone "Di" will be heard, follow the button "9" again. then hearing a continuous tone "Di", the tone disappearance indicates the all user cards are deleted. press the button \* to return to the setting mode, follow the button \* to return to the standby mode.

Change the administration password Enter the setting mode. Press the button "8" in the mean time a tone "Di" will be heard, input the 4-digit new password, then press the # button. When hearing a tone "Di", repeat the new password and the button # to confirm in the mean time two tones "DiDi" will be heard,. If the continuously voice are heard, repeat again this operation as above till the two tones "DiDi" is heard.

4

6)

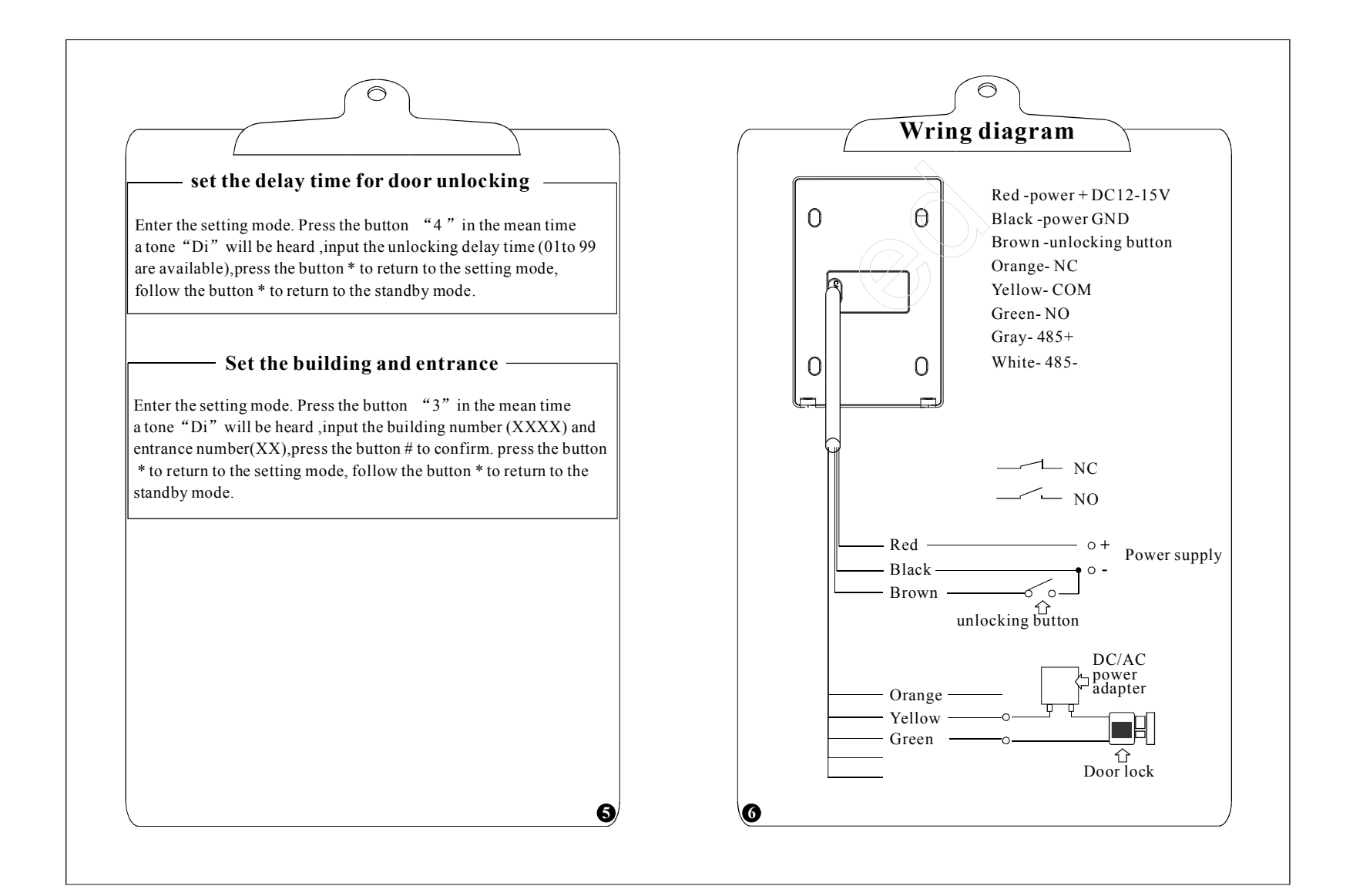